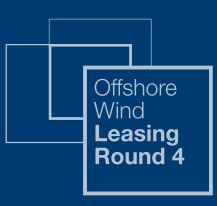

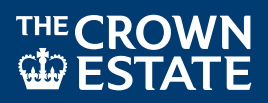

# Jaggaer eTendering Portal

How to register

38255-TCE-BOP-015

## THE CROWN ESTATE

The information supplied by The Crown Estate, including any information supplied through the Portal, has been prepared by The Crown Estate in good faith but does not purport to be comprehensive or to have been independently verified. Bidders should not rely on the information supplied by The Crown Estate, including that contained within the Portal, and should carry out their own due diligence to verify the accuracy of such information.

| Version | Issue date        |
|---------|-------------------|
| 1.0     | 19 September 2019 |
| 2.0     | 14 October 2019   |

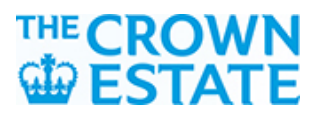

### **Guide for registration and eTendering portal**

This guide is to help you get started with using the eTendering portal for Leasing Round 4. It will take you through the process of registering for access to the eTendering portal, as well as how to express interest in the Round 4 process. The latter is a step you will need to complete in order to gain access to the Round 4 PQQ.

**Note:** For the purposes of the eTendering portal (the "**Portal**"), bidders will be referred to as '*Suppliers*' and The Crown Estate will be referred to as the '*Buyer*'. All pictures shown in this document are purely illustrative and may not exactly resemble the display on the Portal.

The Crown Estate's eTendering portal can be accessed using the link: <u>https://etendering.thecrownestate.co.uk/</u>

1. Bidders must first register as a supplier. Click '**Register**' to start. If you need help with registering, click on '**How to register**' to watch a video with further instructions. (Figure 1)

If you are a returning supplier and have forgotten your password, click 'Forgotten Password' to reset it.

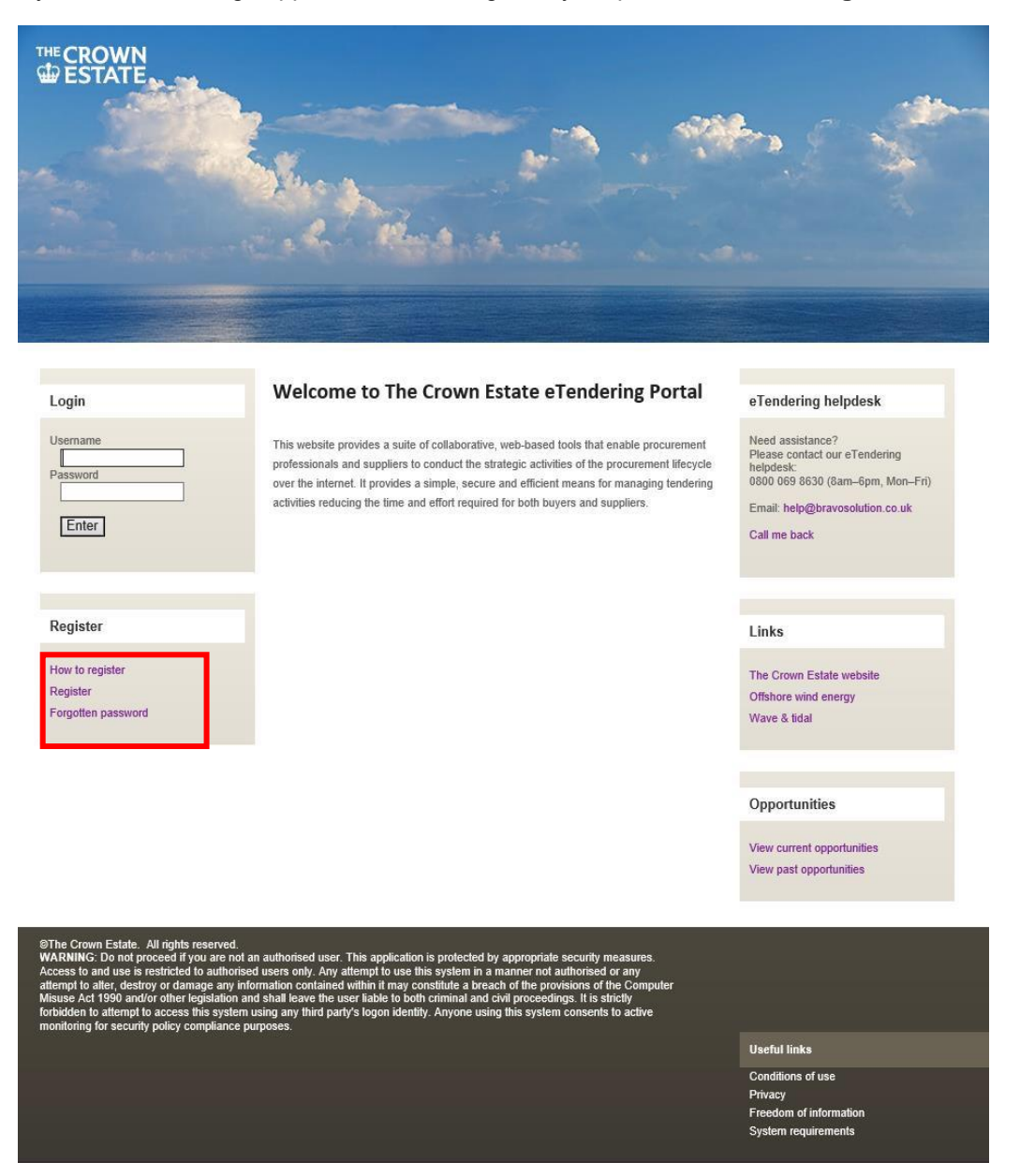

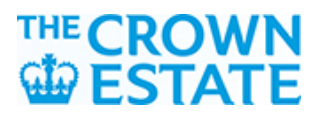

2. A *User Agreement* will appear (Figure 2). You must agree to the conditions in the user agreement by selecting '**I agree**' and clicking '**Next**' to proceed.

| Close                                                                                                    | Iigh Contrast Stylesheet 🗈 Adobe P                                                                                                    |
|----------------------------------------------------------------------------------------------------|----------------------------------------------------------------------------------------------------|
| lser Agreement                                                                                                    |                                                                                                    |
|                                                                                                    | USER AGREEMENT                                                                                                    |
| 1.1 may beer Agreement between III the Buyer to participate in a procurement exercise may include IIPD), an Invitation to Submit Final O electronic Contract. This above list of I terminology to be applied on a case by 1.3. The System is provided by Eravod that by a Supplier User accessing the 1.4. The Supplier shall only use the Sy the event that there is any conflict betw 2. Access | Lown cause evolution of votations of the superior and the supplied governs are access and use or an essuaring rotating the supplied to respond to an invitation to desting a pre-challification Questionnaire (PQQ), a Request for Information (RFI), an Invitation to Tender (ITT), an Invitation to Negotiate (ITN), an Invitation to Participate in Dialogue (ITSPC), Invitation to Submit PST), a Best And Final Offer (IRAC), a Request for Proposal (RFP), a Request for Quotation (RFC), an electronic Autorian or an invitation to Submit PST), a Best And Final Offer (IRAC), a Request for Proposal (RFP), a Request for Quotation (RFC), an electronic Autorian or an invitation to a relation or an invitation to a constraint of submit PST), a Best And Final Offer (IRAC), a Request for Cuotation (RFC), an electronic Autorian or an invitation to a submit PST), a Best And Final Offer (IRAC) as Requests for Quotation (RFC), an electronic Autorian or an invitation to a submit PST), a Best And Final Offer (IRAC) as Requests for Quotation (RFC), an electronic Autorian or an invitation to submit PST), a Best And Final Offer (IRAC) as Requests for Cuotation (RFC). An electronic Autorian or an invitation to generate their own, unique ase basis.<br>Nullion UK Ltd and operated by the Buyer. This User Agreement applies to the Supplier green scores to be bound by this User Agreement.<br>The user ID and password provided by, or on behalf of the Buyer, the Supplier green is to be bound by this User Agreement.<br>In this User Agreement and any such further rules, then the provisions of such further rules shall take precedence over this User Agreement.<br>The other scores is the System by Supplier Users for the purpose of responding to any invitation to participate in a procurement exercise, subject to this User Agreement. |
| 2.2. The Buyer may immediately deny                                                                                                    | scess to the System by the Supplier and/or one or more Supplier Users by giving notice in writing to the Supplier if any of the following events occur:                                                                                                    |

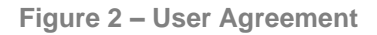

**3.** You'll then see a *Registration data form* requesting organisation details and specific user details of your company's representative (Figure 3). All mandatory fields are marked with a red asterisk. Once completed, click **'Save'** at the top right hand corner of the screen.

| CROWN<br>DESTATE                                              |                |   |                                |
|---------------------------------------------------------------|----------------|---|--------------------------------|
| Registration Data                                             |                |   |                                |
| Organisation Details                                          |                |   | sor<br>Itija Contan Rykolaut 👔 |
| Organisation Name                                             |                |   |                                |
| Address line 1                                                |                |   |                                |
| + City                                                        |                |   |                                |
| State/County                                                  | - •            |   |                                |
| Postal Code                                                   |                |   |                                |
| Country                                                       | UNITED KINGDOM | ~ |                                |
| Main Organisation Phone Number                                |                |   |                                |
| Organisation Fax Number                                       |                |   |                                |
| Organisation Email Address                                    |                |   |                                |
| Web site                                                      |                |   |                                |
| Organisation Legal Structure                                  | - •            |   |                                |
| Company Registration Number (if not registered enter<br>N/A') |                |   |                                |
| VAT Number (if not registered enter 'WA')                     |                |   |                                |
| User Details                                                  |                |   |                                |
| Title                                                         | - •            |   |                                |
| Last Name                                                     |                |   |                                |

Figure 3 – Registration data form

**4.** You'll then see a registration confirmation message saying you will be sent an email with a temporary password (Figure 4). Click 'Close Window' and await your registration emails.

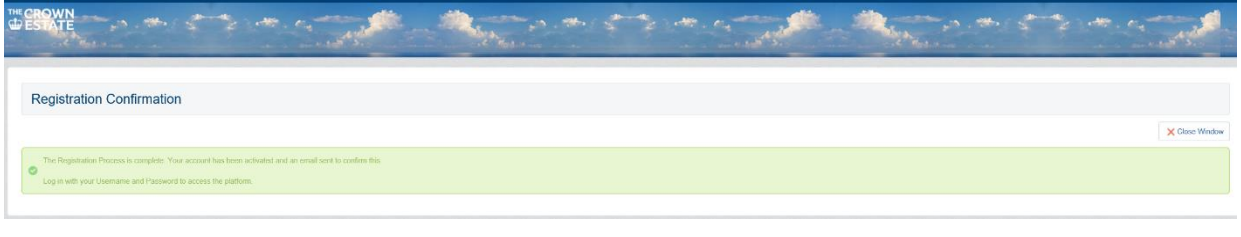

Figure 4 – Registration confirmation

5. You will receive two emails, the first stating that you have set up a new supplier account, and the second with your temporary password. Once you have received the email with the temporary password, the next step is to log in using your username and the temporary password. When you log in for the first time, you will be prompted to specify a new password. It's important this password is kept secure.

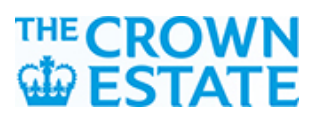

6. Once you've changed your password, you'll be directed to the *Welcome page*, click on '**PQQs Open to** All Suppliers' (Figure 5)

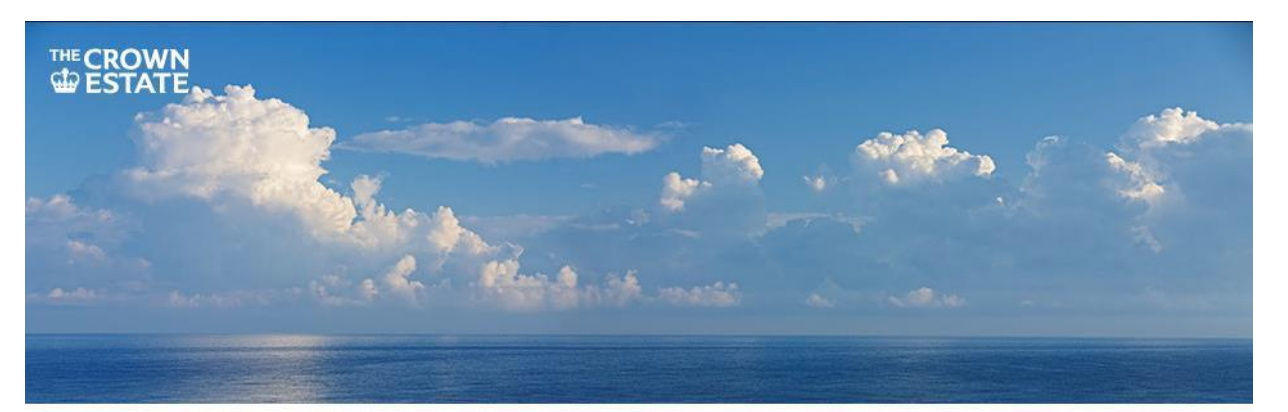

### Profile

Manage your profile Modify password Manage users Log Out

### Welcome to The Crown Estate eTendering Portal

This service provides a secure and efficient means for you to engage in Tender "Projects" with our Buyers. Pre-Qualification Questionnaires for new EU procurements are available by clicking on "PQQs Open to All Suppliers".

Once you have expressed interest in a PQQ it will move to your "My PQQs" page, where you can download any documentation and submit your response.

Buyers may invite you to participate in Invitations to Tender. The "My ITTs" page allows you to view and respond to any ITT to which you have been invited.

Some Invitations to Tender are open to all suppliers. The "ITTs Open to All Suppliers" page allows you to express interest in these ITTs and move them to your "My ITTs" page.

A free helpdesk is available to support you in using this service. If you require any assistance then please contact the helpdesk as soon as possible.

### Tenders

| Projects                                |  |
|-----------------------------------------|--|
| Dashboard                               |  |
| Pre-Qualification Questionnaires (PQQs) |  |
| PQQs Open to All Suppliers              |  |
| My PQQs                                 |  |
| Invitations to Tender (ITT's) / Quotes  |  |
| ITTs Open to All Suppliers              |  |
| My ITTs                                 |  |
| Auctions                                |  |
|                                         |  |

Figure 5 – Welcome page

### eTendering helpdesk

Need assistance? Please contact our eTendering helpdesk: 0800 069 8630 (8am–6pm, Mon–Fri)

Email: help@bravosolution.co.uk

Call me back

Supplier's Help

Click here for details on how to respond to an online tender

### Links

The Crown Estate website Offshore wind energy Wave & tidal 7. You then need to select the following PQQ Expression of Interest:

PQQ code **'pqq\_92**' and PQQ Title **'Offshore Wind Leasing Round 4 Expression of Interest**' (Figure 6).

| THE CRO | WN<br>ATE                           |                                                      |               |                   | A state of the state of the sta | State State                            |
|---------|-------------------------------------|------------------------------------------------------|---------------|-------------------|----------------------------------------------------------------------------------------------------|----------------------------------------|
| â       | My PQQs PQQs Open to A              | All Suppliers                                        |               |                   |                                                                                                    |                                        |
|         |                                     |                                                      |               |                   |                                                                                                    |                                        |
| 5.      | Enter Filter (type to start search) | v                                                    |               |                   |                                                                                                    |                                        |
|         | PQQ Code                            | PQQ Title                                            | Project Code: | PQQ Status Tim    | e Limit for Expressing Interest                                                                                                    | <ul> <li>Buyer Organisation</li> </ul> |
|         | 1 pqq_92                            | Offshore Wind Leasing Round 4 Expression of Interest | project_97    | iiii Running 17/0 | 0/2019 12:00                                                                                                    | The Crown Estate                       |
| 0,0     | Total 1                             |                                                      |               |                   |                                                                                                    | 10 Page 1 of 1                         |
| -       |                                     |                                                      |               |                   |                                                                                                    | *Tan                                   |

Figure 6 – PQQs open to all Suppliers

8. You'll be directed to the *Contract Acceptance* page, where you need to download the Round 4 specific User Acknowledgment which contains the Terms and Conditions (Figure 7). Bidders must download and read the terms and conditions. Assuming you agree to these terms & conditions, select 'I agree to All Terms and Conditions' and click '**Confirm'** to continue.

| CROWN<br>DESTATE                                                                                                    |                       | Carl Marine Carl Carl |
|----------------------------------------------------------------------------------------------------|-----------------------|-----------------------|
| = Badt                                                                                                    |                       |                       |
| Contract Acceptance                                                                                                    |                       | Confirm X Canned      |
| O Peace deveload and read the Terms and Conditions Document available below. Please continue you agreement in order to have access to the development of the Terms and Conditions Document for citables on the document nume. | etails of Negoliation |                       |
| Supplier Agreement                                                                                                    |                       |                       |
| Terms and Conditions Document           Coronn Estates Offlibree Wind Leasing Round (177 KB)         (177 KB)                                                                                                    |                       |                       |
| Confirm that you have downloaded and read the Terms and Conditions Document                                                                                                    |                       |                       |
| I Agree to All Terms and Conditions                                                                                                    | i don't Agree         |                       |

Figure 7 - Contract Acceptance page

**9.** You'll need click '**Express Interest**' to continue (Figure 8). You also have the option to '**Decide Later**'. If you choose to decide later, you may log out and return to the portal to express interest at any time prior to the stated closing date.

| DESTATE                                                                                                    | The state of the state of the s |                                 | the states |
|----------------------------------------------------------------------------------------------------|----------------------------------------------------------------------------------------------------|---------------------------------|------------|
| PQQ: pqq_92 · Offshore Wind Leasing Round 4 Expression of Intere<br>Project. project_97 - Offshore Wind Leasing Round 4<br>Closing Date: 17/09/2019 12:00:00                                                                                                    | est                                                                                                    | III Runn                        | ning       |
| Response Status                                                                                                    |                                                                                                    | Express Interest 🔀 Decide Later | View       |
| Response Status<br>Response Not Submitted To Buyer                                                                                                    |                                                                                                    |                                 | _          |
| Overview                                                                                                    |                                                                                                    |                                 |            |
| PQQ Code<br>pqq_@b                                                                                                    | PQQ Title<br>Offshore Wind Leasing Round 4 Expression of Interest                                                                                                    |                                 | _          |
| PQQ Description                                                                                                    | Type of Supplier Access                                                                                                    |                                 |            |
| Expression of interest to Leasing Round, Bidders must confirm that they have a genuine intention to participate in Leasing Round 4<br>before access to the POQ documents will be granited. The Crown Estate (TCE) reserves the right to refine access to the Phe-<br>Qualification Qualification Qualificatio | PQQ Open to All Suppliers                                                                                                    |                                 |            |

Figure 8 – Main dashboard including 'Express Interest'

If you need to access The Expression of Interest form, it is available from the main dashboard (a secure area reserved for your PQQs only) or by navigating through the toolbar on the left-hand side, clicking on '**Sourcing**', '**PQQs**' and then '**My PQQs**'.

In the *My PQQs tab* under the heading **Response Status**, select the expression of interest by hovering over the relevant expression of interest title until the cursor changes to pink and then clicking on it (Figure 9).

| EST | ATE                                                            |               | A. San and | p                     | * *                  | State - May                     |
|-----|----------------------------------------------------------------|---------------|------------|-----------------------|----------------------|---------------------------------|
| •   | My PQQs Open to All Suppliers                                  |               |            |                       |                      |                                 |
| а   |                                                                |               |            |                       |                      | •••                             |
| ~   | Filter By: All PQQs Enter Filter (type to start search)        | ~             |            |                       |                      |                                 |
|     | PQQ Code PQQ Title                                             | Project Code: | PQQ Status | PQQ Closing Date/Time | ✓ Buyer Organisation | Response Status                 |
|     | 1 pqq, 92 Offshore Wind Leasing Round 4 Expression of Interest | project_97    | I Running  | 17/09/2019 12:00      | The Crown Estate     | Response Not Submitted To Buyer |
| è   | Total 1                                                        |               |            |                       |                      | 10 V Page 1 of 1                |
| 22  | - COLIVERSIT 2001 - 2018 REXUMPED LITTICH -                    |               |            |                       |                      |                                 |

Figure 9 - Bidders must answer the relevant Expression of Interest acknowledgment

**11.** The next step is to complete the Expression of Interest. First click **'Create Response'** to amend the response to the Bidder Acknowledgment Question (Figure 10).

| Back to List                                                                                                    |                 |
|----------------------------------------------------------------------------------------------------|-----------------|
| PQQ: pqq_92 - Offshore Wind Leasing Round 4 Expression of Interest Project project_97- Offshore Wind Leasing Round 4 Closing Date: 17/09/2019 12:00:00 Response Last Submitted On: Not Submitted Yet | Runn            |
| A Details Messages (Unread 0)<br>attings Buyer Attachments (0) My Response Associated Users                                                                                                    |                 |
| View Response Index Only                                                                                                    | Create Response |
| 1. Qualification Response (Questions: 1 )                                                                                                    |                 |
| 1.1 Express Interest - Question Section                                                                                                    |                 |
|                                                                                                    | Berry           |

Figure 10 - Expression of Interest Questionnaire (initial)

**Bidder Acknowledgement Question** 

The Crown Estate (TCE) reserves the right to refuse access to the Pre-Qualification Questionnaire via the e-tendering portal to any legal entity (including, without limitation, any potential advisor and/or (Development Services Provider) that TCE considers, in its absolute discretion, does not have a genuine intention to or is not eligible to participate in Leasing Round 4 as a Sole Bidder or a Consortium Member in order to secure seabed rights and develop an Offshore Wind Farm. Bidders must confirm that they have a genuine intention to and are eligible to participate in Leasing Round 4 before access to the PQQ documents will be granted.

**12.** Next, you will need to click 'Edit response' (Figure 11).

| Heads to List                                                                                                    |                                 |                      |
|----------------------------------------------------------------------------------------------------|---------------------------------|----------------------|
| PQQ: pqq_92 - Offshore Wind Leasing Rourd     Proter project 37: Offshore Wind Leasing Round 4     Clearing Date: 17(0)/2019 12:00     Response Less Submitted On: Not Selamitted Yet                                                   | nd 4 Expression of Interest     | an fan               |
| PQQ Details Messages (Unread 0)                                                                                                    |                                 |                      |
| Settings Buyer Attachments (0) My Response Associated Users                                                                                                    |                                 |                      |
|                                                                                                    |                                 | Submit Response      |
|                                                                                                    |                                 |                      |
| My Response Summary                                                                                                    |                                 |                      |
| My Response Summary 1. Qualification Response                                                                                                    | Missing mandatory responses (1) |                      |
| My Response Summary 1. Qualification Response 2 View Response Index Only                                                                                                    | Missing mandatory responses (1) |                      |
| My Response Summary           1. Qualification Response           2. View Response Index Only           - 1. Qualification Response (Questions: 1)                                                                                      | Missing mendatory responses (1) | 🔭 Edit Respon        |
| My Response Summary                                                                                                    | Missing mendatory responses (1) | ()* Edit Respon      |
| My Response Summary           Outsification Response           View Response Index Only           - 1. Qualification Response (Questions: 1)           - 1.1 Express Interest - Guestion Section           Question         Description | Missing mendatory responses (1) | Dr Edi Respo<br>Resp |

Figure 11 - Expression of Interest Questionnaire (edit response)

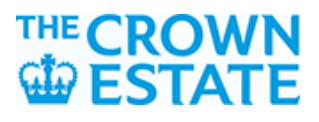

**13.** Select a response from the drop down menu highlighted in a red dashed box in Figure 12. Select **'Yes'** if you are able to confirm agreement with this statement. If you are unable to confirm agreement with this statement, select **'No'**. If you select **'No'** you will not be invited to the PQQ. Once you've selected your response, click **'Save and Exit response**'.

| ESTATE                                                   |                                                                                                    |
|----------------------------------------------------------|----------------------------------------------------------------------------------------------------|
| PQQ: pqc Project_project_ Closing Date: 17 Response Last | _92 - Offshore Wind Leasing Round 4 Expression of Interest<br>97 - Offshore Wind Leasing Round 4<br>1/992019 12:00:00<br>submitted On: Not Submitted Yet                                                                                                    |
| Edit Mode                                                | Save and Exit Response<br>Save Changes Cancel                                                                                                    |
| 1.1 Express Int                                          | erest - Question Section                                                                                                    |
| Question                                                 | Description Response                                                                                                    |
| 1.1.1 EOI                                                | The Crown Estate (TCE) reserves the right to refuse access to the Pre-Qualification Questionnaire via the e-tendering portal to any legal entity (including, without limitation, any potential advisor and/or<br>Development Sarvices Provider) that TCE considers, in its absolute discretion, does not have a genuine intention to or is not eligible to participate in Leasing Round 4 as a Sole Bidder or a Consortum Member in<br>order to secure seabed rights and develop an Offshore Wind Farm. Bidders must confirm by selecting 'Yes' from the drop down menu that they have a genuine intention to participate in Leasing Round 4 before<br>access to the PQQ documents may be granted. |
|                                                          |                                                                                                    |

Figure 12 - Expression of Interest Questionnaire (subsequent)

- 14. A few message boxes will appear to confirm the selection, click '**OK**' to proceed then click '**Submit Response**'. You will receive an email confirming your submission. You must now await verification by The Crown Estate to be invited into the PQQ once it opens. Should you be invited you will receive an email confirming your invitation.
- **15.** Please note that sole bidders and individual members of a proposed consortium may each register for access to the PQQ, however consortium bidders should note that only **one** submission may be made per consortium.
- **16.** You may use the **Messages** tab to submit any clarification questions on the Expression of Interest process to The Crown Estate.

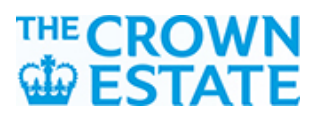

### 17. Accessing the Portal – Invitation Email

Once TCE has confirmed the Bidders genuine intention and eligibility to take part in Round 4 the Bidder will receive an invitation Titled '*Invitation to PQQ - Pre-Qualification Questionnaire Code pqq\_89 on The Crown Estate eSourcing Portal* (the "**Invitation Email**") (Figure 13).

The Bidder should note the relevant deadline.

Clicking the first link will take you to a Dedicated Login Page, which after authentication will take you directly to the PQQ.

# Alternatively you can follow the instructions in the invitation email to log in via the TCE eTendering Portal Homepage.

| Homepage.                                                                                                    |
|----------------------------------------------------------------------------------------------------|
| Dear Supplier,                                                                                                    |
| The Crown Estate is pleased to invite you to participate in the following eTendering Event on The Crown Estate eSourcing Portal:<br>Event Type: PQQ - Pre-Qualification Questionnaire<br>Code: pqq_89<br>Title: Offshore Wind Leasing Round 4 Pre-Qualification Questionairre                                                     |
| The deadline for submitting responses for this eTendering Event is:<br>Date: 29 Nov, 2019<br>Time: 17:00 (WET - Western Europe Time)<br>Project Code: project_97<br>Project Title: Offshore Wind Leasing Round 4                                                                                                    |
| It is important that you comply with the above deadline as late submissions may not be accepted and you will risk exclusion from this eTendering Event.                                                                                                    |
| To view the details of the Event please click the following link and enter your Username and Password:<br>https://etendering.thecrownestate.co.uk/esop/guest/login.do?qvu=72352037016DC97A08EC                                                                                                    |
| Or browse as follows:                                                                                                    |
| <ul> <li>Connect to <u>https://etendering.thecrownestate.co.uk</u></li> <li>Enter your Username and Password</li> <li>Browse to the Projects module.</li> <li>Click on PQQ - Pre-Qualification Questionnaires</li> <li>Click PQQ - Pre-Qualification Questionnaire Code pqq_89 to view details and reply to the Event.</li> </ul> |
| If you require any clarification on this eTendering Event, please submit your query through the secure online messaging facility provided within this Event ("Messages" function).                                                                                                    |
| To create and submit your response to the Event:                                                                                                    |
| - Click Reply and proceed to complete all requested information and attach any appropriate documentation.                                                                                                    |
| Please do not reply to this message. This is an automated email alert and replies to this message are routed to an unmonitored mailbox.                                                                                                    |

For assistance please contact our Helpdesk operated by Jaggaer: Freephone: 0800 069 8630

Figure 13 – PQQ Portal Invitation Email

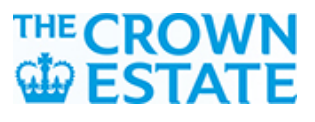

### 18. Accessing the Portal via the link in the Invitation Email

The first link in the **Invitation Email** will take you to a **Dedicated Login Page** (Figure 14). Please use the username and password you created when you registered. Once you have logged in you will be taken directly to the **PQQ Start Page** (Figure 17).

If you have forgotten the password, please click "Request New Password".

| sername |   |       |  |
|---------|---|-------|--|
| assword |   |       |  |
|         | S | ubmit |  |

Figure 14 – Dedicated Login Page

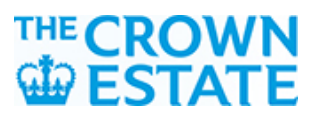

### **19.** Accessing the Portal via the eTendering home page

Alternatively, you can follow the instructions in the invitation email to log in via the **TCE eTendering Portal Homepage** (Figure 15).

Please use the username and password you created when you registered.

If you have forgotten the password, please click "Forgotten password".

Logging in via this page will take you to the **Main Dashboard** (Figure 16).

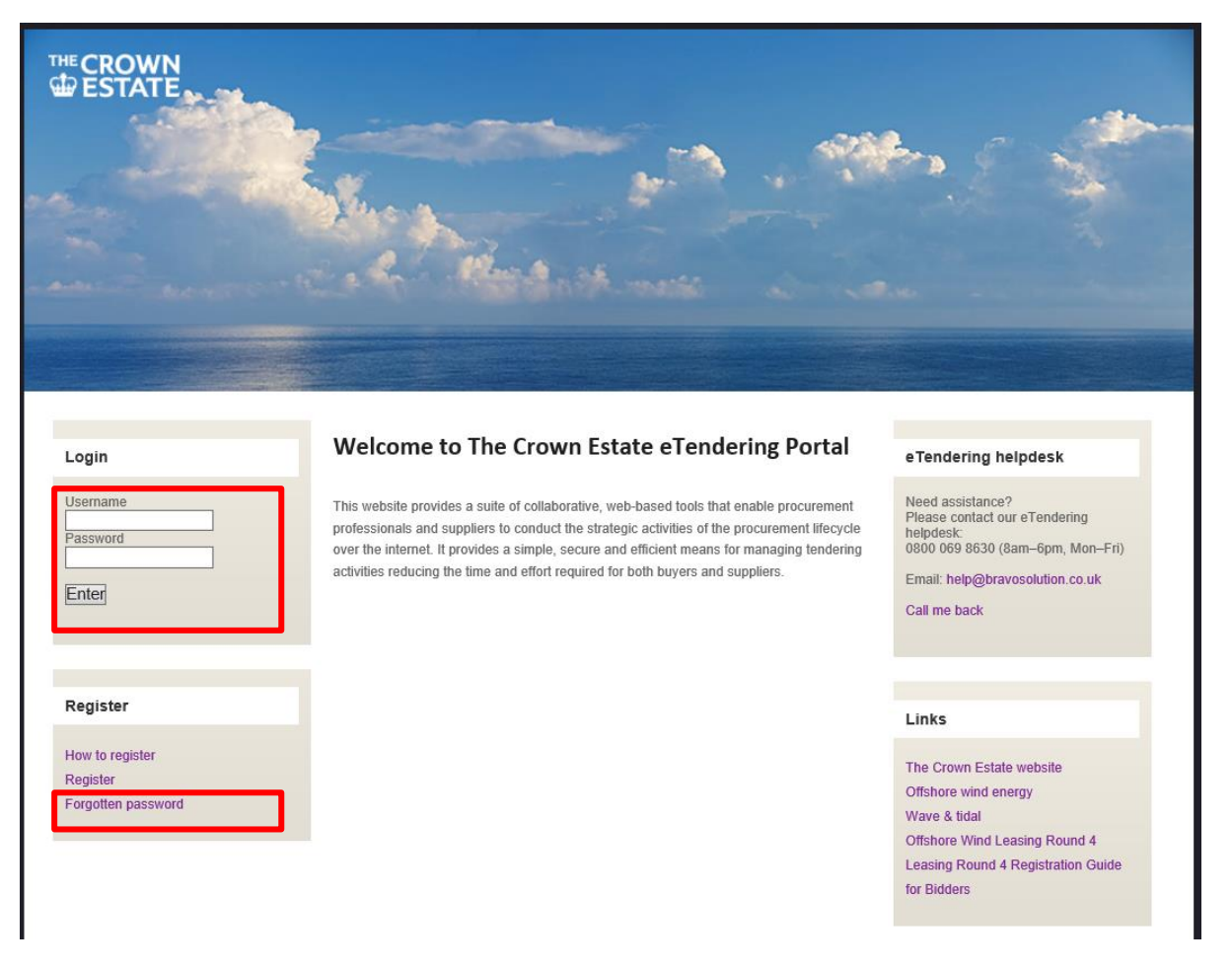

Figure 15 – TCE eTendering Portal Homepage

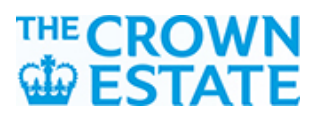

### 20. Main Dashboard

To access the PQQ from the **Main Dashboard** (Figure 16), please click on 'My PQQs', and select **"Offshore Wind Leasing Round 4 Pre-Qualification Questionnaire"**.

This will take you to the PQQ Start Page (Figure 17).

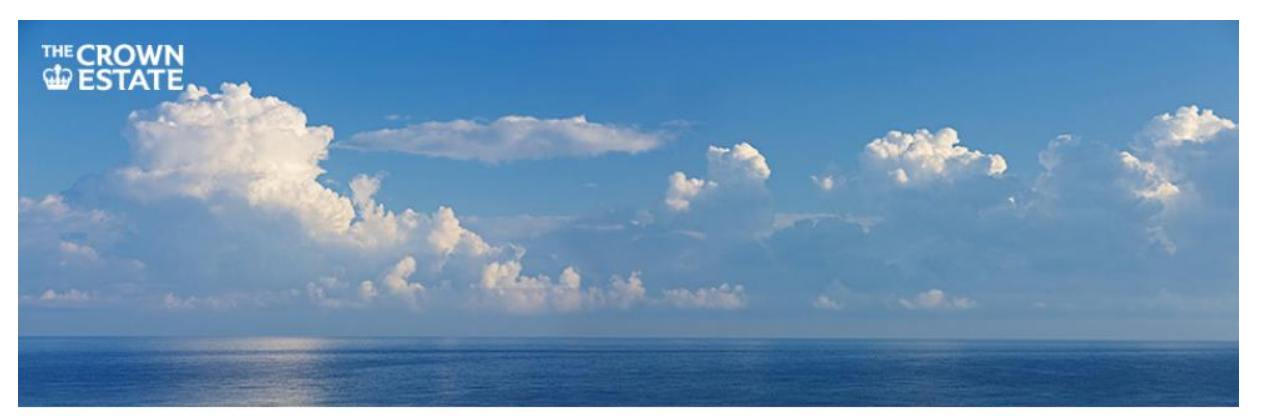

Profile

Manage your profile Modify password Manage users Log Out

### Welcome to The Crown Estate eTendering Portal

This service provides a secure and efficient means for you to engage in Tender "Projects" with our Buyers. Pre-Qualification Questionnaires for new EU procurements are available by clicking on "PQQs Open to All Suppliers".

Once you have expressed interest in a PQQ it will move to your "My PQQs" page, where you can download any documentation and submit your response.

Buyers may invite you to participate in Invitations to Tender. The "My ITTs" page allows you to view and respond to any ITT to which you have been invited.

Some Invitations to Tender are open to all suppliers. The "ITTs Open to All Suppliers" page allows you to express interest in these ITTs and move them to your "My ITTs" page.

A free helpdesk is available to support you in using this service. If you require any assistance then please contact the helpdesk as soon as possible.

### Tenders

Projects Dashboard Pre-Qualification Questionnaires (PQQs) PQQs Open to All Suppliers My PQQs Invitations to Tender (ITT's) / Quotes ITT's Open to All Suppliers My ITT's Auctions

Figure 16 – Main Dashboard

### eTendering helpdesk

Need assistance? Please contact our eTendering helpdesk: 0800 069 8630 (8am–6pm, Mon–Fri)

Email: help@bravosolution.co.uk

Call me back

Supplier's Help

Click here for details on how to respond to an online tender

### Links

The Crown Estate website Offshore wind energy Wave & tidal

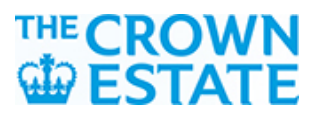

### 21. PQQ start page

Once you arrive at the PQQ start page (Figure 17), we recommend that you access the 'e-Portal Leasing Round 4 PQQ User Guide' under 'Buyer attachments' for guidance on what to do next.

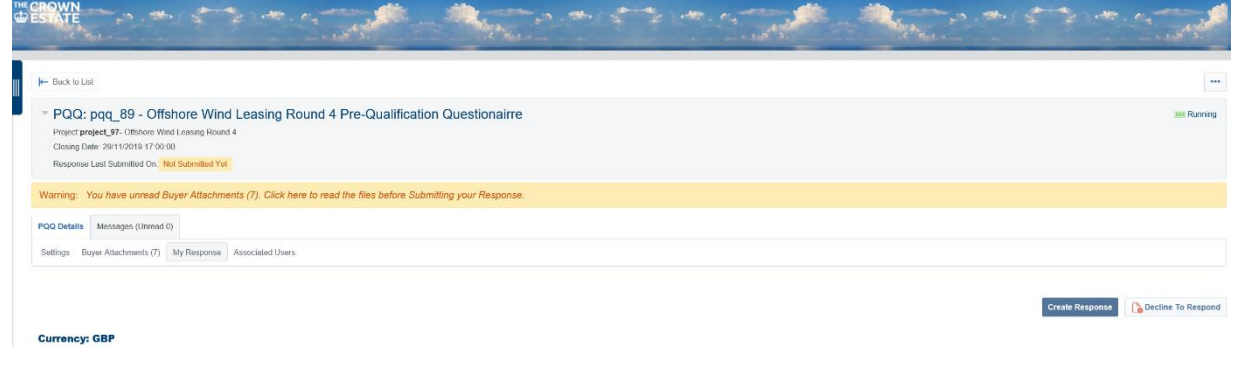

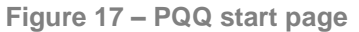

If you need any further help in using the portal, click the 'Help' icon at the top of the page. For technical support please contact the Jaggaer helpdesk on 0800 069 8630 (available Mon–Fri 8am–6pm) or by email <u>help@bravosolution.co.uk</u>

The Crown Estate 1 St James's Market London SW1Y 4AH

**\$**+44 020 7851 5000

- thecrownestate.co.uk/round4
- ♥ @TheCrownEstate

Round4@thecrownestate.co.uk